# 全國大學先修課程暨認證資訊平台

# 學生報名選課操作手冊

此平台需使用 Gmail 帳號報名,報名選課前,請先申請 Gmail 帳號,申請帳號後,請點選「學生登入」

(建議使用個人 Gmail·不要使用就讀高中申請的 Gmail·因高中畢業若被停用·將會無法進入本平台)

平台網址: <u>https://cis.ncu.edu.tw/ApcourseSys/</u>

流程:【申請 Gmail 帳號】→【學生登入使用 Gmail 帳號】→【填寫個人基本資料】→【報名選課】

→【公告選課結果】→【開課學校通知繳費】→【開課學校確認學生是否已繳費】→【開始上課】

#### 一、學生個人基本資料

路徑:帳號管理>個人基本資料管理,請填寫完成個人基本資料

| ♠ > 帳號管理 >     |                                        |  |  |  |  |  |  |
|----------------|----------------------------------------|--|--|--|--|--|--|
| 個人基本資料管理       |                                        |  |  |  |  |  |  |
|                |                                        |  |  |  |  |  |  |
| ▲ 學生報名選課操作手冊下載 |                                        |  |  |  |  |  |  |
|                | 基本資料                                   |  |  |  |  |  |  |
| *登入帳號(Email)   | @gmail.com 顯示 Gmail 帳號                 |  |  |  |  |  |  |
| *姓名            | 王小明 請輸入與身份證相同的姓名                       |  |  |  |  |  |  |
| 英文姓名           |                                        |  |  |  |  |  |  |
| *身分證號 / 居留證號   | H123456789                             |  |  |  |  |  |  |
| *學測應試號碼        | 12002512 學生身分別為準大一新生則為必知 輸入學測應試號碼(8碼), |  |  |  |  |  |  |
| *性別            | ●男 ○女 若入學管道為「特殊選才」,可不填寫此欄位             |  |  |  |  |  |  |
| *出生日期          | 20001021                               |  |  |  |  |  |  |
| *聯絡電話          | 0911234567 出生日期格式 YYYYMMDD             |  |  |  |  |  |  |
| *通訊地址          | 320 桃園市 中壢區   ✔ 中大路300號                |  |  |  |  |  |  |
| *家長姓名          | 王大明                                    |  |  |  |  |  |  |
| *家長稱謂          | × •                                    |  |  |  |  |  |  |
| *家長聯絡電話        | 0920123456                             |  |  |  |  |  |  |
| 家長EMAIL        | OOOOO@gmail.com                        |  |  |  |  |  |  |

| *學生身分別      | 準大一新生 🗸                                                                     |
|-------------|-----------------------------------------------------------------------------|
| *入學管道       | 繁星入學 ✔                                                                      |
| *就讀高中名稱     | 國立武陵高中<br>查詢無該學校,上方請填寫"其他學校",下方請填寫正確的學校名稱。<br>輸入關鍵字,若查無學校,請在下方空格<br>輸入學校名稱。 |
| *錄取大學院校名稱   | 國立中央大學 ✓ 學生身分別為準大一新生則必填  書概 撰 正 碑 閱 校 夕 研 、                                 |
| *錄取系別名稱     | 土木工程學系 > 學生身分別為準大一新生則必填                                                     |
| *學生證電子檔(正面) | 選擇檔案 未選擇任何檔案<br>請上傳高中學生證,如無學生證,可上傳錄取證明文件,檔案格式限制:JPG、PNG、PDF                 |
| *學生證電子檔(反面) | 選擇檔案 未選擇任何檔案<br>請上傳高中學生證,如無學生證,可上傳錄取證明文件,檔案格式限制:JPG、PNG、PDF                 |
| 其他證明文件      | 選擇檔案」未選擇任何檔案<br>入學管道若為特殊選才、其他,則必須上傳錄取證明文件,檔案格式限制:JPG、PNG、PDF                |
| 備註          | 以上基本資料將作為報名選課用途,請務必確認填寫內容為正確資料                                              |
| □ 個人資料蒐集同意書 | ✓*我已閱讀並接受同意書內容                                                              |
|             | 儲存                                                                          |

| 欄位名稱     | 填寫注意事項                                                                                                    |
|----------|----------------------------------------------------------------------------------------------------|
| 姓名       | 請填寫身份證中文正式姓名                                                                                                |
| 英文姓名     | 非必填,如需填寫,請填寫英文正式姓名                                                                                          |
| 學測應試號碼   | 學測應試號碼(8碼),若入學管道為「特殊選才」,可不填寫                                                                                |
| 出生日期     | 格式 YYYYMMDD                                                                                                 |
|          | 準大一新生 / 高一、高二在學生                                                                                            |
| 學生身份別    | 請選擇<br>準大一新生<br>高一、高二在學生                                                                                    |
| 入學管道     | 特殊選才 / 繁星入學 / 個人申請 / 考試分發 / 其他<br>請選擇<br>特殊選才<br>繁星入學<br>個人申請<br>考試分發<br>其他<br>學生身份別若為「高一、高二在學生」: 此欄請選擇「其他」 |
| 就讀高中名稱   | 請輸入關鍵字,系統將帶出學校名稱,若查詢無該學校,上方請填<br>寫「其他學校」,下方請填寫正確的學校名稱。                                                      |
| 錄取大學院校名稱 | <ol> <li>身分別為「準大一新生」:請選擇錄取學校名稱,若入學管道為<br/>「考試分發」或「其他」,因尚無錄取學校,請選擇「尚無錄取</li> </ol>                           |

|                | 學校」(下拉選單最下方倒數第10個)                |  |  |  |  |
|----------------|-----------------------------------|--|--|--|--|
|                | 2. 身份別為「高一、高二在學生」:因尚無錄取學校,請選擇「尚   |  |  |  |  |
|                | 無錄取學校」(下拉選單最下方倒數第10個)             |  |  |  |  |
|                | 1. 身分別為「準大一新生」:請選擇錄取系別名稱,若入學管道為   |  |  |  |  |
|                | 「考試分發」或「其他」,因尚無錄取系別,請選擇「尚無錄取      |  |  |  |  |
| 錄取系別名稱         | 學系」                               |  |  |  |  |
|                | 2. 身份別為「高一、高二在學生」:因尚無錄取系別,請選擇「尚   |  |  |  |  |
|                | 無錄取學系」                            |  |  |  |  |
| · 國中發索乙塔(丁、石石) | 請上傳學生證正、反面檔案(或足以證明學生身份之文件)(限 JPG、 |  |  |  |  |
| 学生起电丁愊(止、火回)   | PNG、PDF 檔案格式)                     |  |  |  |  |
| 甘油溶明立体         | 入學管道若為特殊選才、其他,則必須上傳錄取證明文件 (限 JPG、 |  |  |  |  |
| 央他起穷义计         | PNG、PDF 檔案格式)                     |  |  |  |  |

## 二、報名選課

路徑:學生專區>報名選課

報名選課前 · 請確認欲報名的課程是否可以認抵學生錄取學系的課程 · 參考資訊 :【查詢專區】→【課

程認抵查詢】→查詢錄取的學系→【檢視課程認抵詳細資訊】

1.個人基本資料填寫完成才可以開始選課,請於報名選課頁面「尚未加選課程區」查看課程列表後,

在要加選的課程最右方欄位選擇「加選」。

(1)查詢課程綱要:相關資訊欄位→點選「課程/考試內容」

(2)查詢課程認抵資訊:相關資訊欄位→點選「課程認抵資訊」,可查詢錄取學系是否可認抵此課程

| A    | > 學生專區 >          |                                      |       | _    |                                                                                                    |                                              |      |  |  |  |  |  |
|------|-------------------|--------------------------------------|-------|------|----------------------------------------------------------------------------------------------------|----------------------------------------------|------|--|--|--|--|--|
| 報名選課 |                   |                                      |       |      |                                                                                                    |                                              |      |  |  |  |  |  |
|      |                   | 题域                                   | 請選擇 ✓ |      |                                                                                                    |                                              |      |  |  |  |  |  |
|      |                   | 大學院校名稱                               | 請選擇 V |      |                                                                                                    |                                              |      |  |  |  |  |  |
|      |                   | 系所名稱                                 | •     |      |                                                                                                    |                                              |      |  |  |  |  |  |
| 課程名稱 |                   |                                      |       |      |                                                                                                    |                                              |      |  |  |  |  |  |
|      |                   |                                      | Q 直詢  |      |                                                                                                    |                                              |      |  |  |  |  |  |
|      |                   |                                      |       |      |                                                                                                    |                                              |      |  |  |  |  |  |
|      |                   |                                      |       |      |                                                                                                    |                                              |      |  |  |  |  |  |
| 已加   | 選課程區:             |                                      |       |      |                                                                                                    |                                              |      |  |  |  |  |  |
|      |                   |                                      |       |      |                                                                                                    |                                              |      |  |  |  |  |  |
|      |                   |                                      | 宣無資料  |      |                                                                                                    |                                              |      |  |  |  |  |  |
|      |                   |                                      |       |      |                                                                                                    |                                              |      |  |  |  |  |  |
|      |                   |                                      |       |      |                                                                                                    |                                              |      |  |  |  |  |  |
| 尚未   | 加選課程區:            |                                      |       |      |                                                                                                    |                                              |      |  |  |  |  |  |
| #    | 校条名稱              | 課程名稱                                 | 授課教師  | 授課方式 | 授課 / 考試時間                                                                                                    | 相關資訊                                         | 管理   |  |  |  |  |  |
| 1    | 國立清華大學<br>數學系     | 10900MATH001<br>徵積分—<br>Calculus (I) | 顏東勇   | 線上授課 | 2020/05/01 ~ 2020/08/31                                                                                                    | <ul><li>● 課程/考試内容</li><li>● 課程認抵資訊</li></ul> | ☯加選  |  |  |  |  |  |
| 2    | 國立交通大學<br>徵積分教學小組 | DAM1367<br>徵積分甲(一)<br>Calculus(I)    | 余啟哲   | 線上授課 | 2020/07/06 ~ 2020/08/31                                                                                                    | 心課程/考試內容<br>心課程認抵資訊                          | € 加選 |  |  |  |  |  |
| 3    | 國立中央大學<br>數學系     | MA1001-7<br>微積分<br>Calculus          | 業業業   | 實體授課 | 2020/07/13 ~ 2020/08/21<br>星期— Monday 09:00-12:00<br>星期二 Tuesday 09:00-12:00<br>星期四 Thursday 09:00-12:00<br>星期五 Friday 09:00-12:00 | 心課程/考試內容<br>心課程認抵資訊                          | €加選  |  |  |  |  |  |

2.進入課程加選頁面,若該課程開課學校開放申請住宿,則會顯示「是否住宿」欄位,請選擇 OFF(不

住宿)或 ON(要住宿) · 確認相關資訊後 · 點選「確定加選」·

| ♠ > 學生專區 > |                                                                                                    |  |  |  |
|------------|----------------------------------------------------------------------------------------------------|--|--|--|
|            | 報名選課 - 修改                                                                                                    |  |  |  |
| 回上一頁       |                                                                                                    |  |  |  |
| 校系名稱       | 國立中央大學<br>數學系                                                                                                    |  |  |  |
| 課程名稱       | MA1001-7<br>微積分<br>Calculus                                                                                                    |  |  |  |
| 授課教師       | 黄粱宗                                                                                                    |  |  |  |
| 授課方式       | 實體授課                                                                                                    |  |  |  |
| 是否住宿       | Off<br>IC <sup>·</sup> 查看住宿資訊                                                                                                    |  |  |  |
| 授課 / 考試時間  | 2020/07/13~2020/08/21<br>星期— Monday 09:00-12:00<br>星期二 Tuesday 09:00-12:00<br>星期四 Thursday 09:00-12:00<br>星期五 Friday 09:00-12:00 |  |  |  |
|            | ● 確定加選                                                                                                    |  |  |  |

3.若需查詢住宿資訊,可點選「查看住宿資訊」,查看該開課學校住宿資訊。

◎如開課學校另有提供住宿申請連結,仍需至該連結完成申請住宿程序

|                                                                                                    | 【住宿資訊】     × |                                                                                                    |  |  |  |  |  |
|----------------------------------------------------------------------------------------------------|--------------|----------------------------------------------------------------------------------------------------|--|--|--|--|--|
| <ul> <li>■ 大学生尊極 &gt;</li> <li>需要者講提出申請,相關規定如下:</li> <li>■住宿費:4000元・評全1000元=5000元。</li> <li>■住宿期間:109/07/12(日)~08/21(五),中途退宿概不過費,需提前入住者須另行通知及繳費。</li> <li>■退宿檢查(宿舍財產及清潔)後,住宿押金開學後退還至學生本人帳戶。</li> </ul> |              |                                                                                                    |  |  |  |  |  |
|                                                                                                    |              | Close                                                                                                    |  |  |  |  |  |
|                                                                                                    |              | 微積分<br>Calculus                                                                                                    |  |  |  |  |  |
|                                                                                                    | 授課教師         | 黃榮宗                                                                                                    |  |  |  |  |  |
|                                                                                                    | 授課方式         | 實體授課                                                                                                    |  |  |  |  |  |
|                                                                                                    | 是否住宿         | On<br>の<br>査看住宿資訊                                                                                                    |  |  |  |  |  |
|                                                                                                    | 授課 / 考試時間    | 2020/07/13~2020/08/21<br>星期一 Monday 09:00-12:00<br>星期二 Tuesday 09:00-12:00<br>星期四 Thursday 09:00-12:00<br>星期五 Friday 09:00-12:00 |  |  |  |  |  |
|                                                                                                    |              | € 確定加選                                                                                                    |  |  |  |  |  |

### 4.加選課程後,加選的課程會顯示於「已加選課程區」,若欲退選,請於課程最右方欄位選擇「退選」。

| 1      | ♠ > 學生專區 >    |                 |      |      |                                                                               |                     |       |       |       |      |        |      |
|--------|---------------|-----------------|------|------|-------------------------------------------------------------------------------|---------------------|-------|-------|-------|------|--------|------|
|        | 報名選課          |                 |      |      |                                                                               |                     |       |       |       |      |        |      |
| 區域     |               |                 |      |      | 請選擇 ✔                                                                         |                     |       |       |       |      |        |      |
| 大學院校名稱 |               |                 |      |      | <b>稱</b> 請選擇                                                                  | 詩選擇                 |       |       |       |      |        |      |
| 素所名稱   |               |                 |      | •    |                                                                               |                     |       |       |       |      |        |      |
| 課程名稱   |               |                 |      |      |                                                                               |                     |       |       |       |      |        |      |
| Q 查詢   |               |                 |      |      |                                                                               |                     |       |       |       |      |        |      |
|        | 加選成功          |                 |      |      |                                                                               |                     |       |       |       |      |        |      |
|        |               |                 |      |      |                                                                               |                     |       |       |       |      |        |      |
| 已加     | □選課程區:        |                 |      |      |                                                                               |                     |       |       |       |      |        |      |
| #      | 校系名稱          | 課程名稱            | 授課教師 | 授課方式 | 授課 / 考試時間                                                                     | 相關資訊                | 身份檢核  | 選課結果  | 繳費檢核  | 是否住宿 | 繳費資訊   | 管理   |
| 1      | 國立中央大學<br>數學系 | MA1001-7<br>微積分 | 黃榮宗  | 實體授課 | 2020/07/13 2020/08/21<br>星期一 Monday 09:00-12:00                               | 心課程/考試內容<br>心課程認抵資訊 | 等待處理中 | 等待處理中 | 等待處理中 | 是    | 繳費資訊 ❹ | ★ 退選 |
|        |               | Calculus        |      |      | 星期二 Tuesday 09:00-12:00<br>星期四 Thursday 09:00-12:00<br>星期五 Friday 09:00-12:00 |                     |       |       |       |      |        |      |

## 三、公告選課結果

完成課程加選後,請於公告日期至【學生專區】→【報名選課】查看選課分發結果。

(課程報名人數如超過上限,則由系統亂數分發)

#### 四、繳費

各課程繳費事宜,於選課分發結果公告後,由開課學校通知修課學生繳費,如未收到繳費通知訊息, 請聯絡各開課學校,請參考【查詢專區】→【課程查詢】。

### 五、其他資訊

課程相關資訊(繳費資訊、住宿資訊、聯絡資訊) →請密切注意首頁公告

常見問題 Q&A →請查看網頁上方「常見問題」